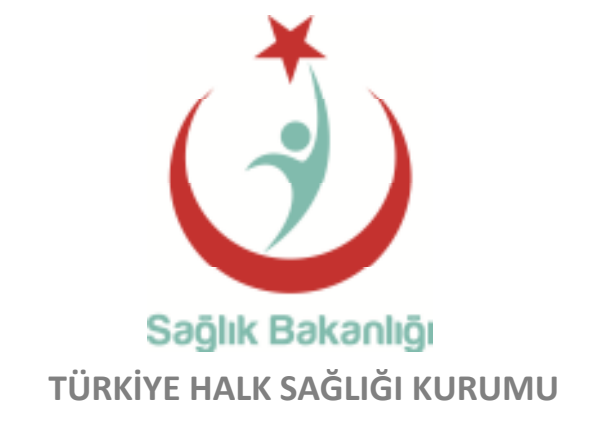

# Ölüm Kaydi Bildirim Sistemi

## **KULLANIM KILAVUZU**

## Sisteme Giriş ve Kullanıcı Tipleri

İlk olarak otomasyon sisteminden giriş yapılacak.

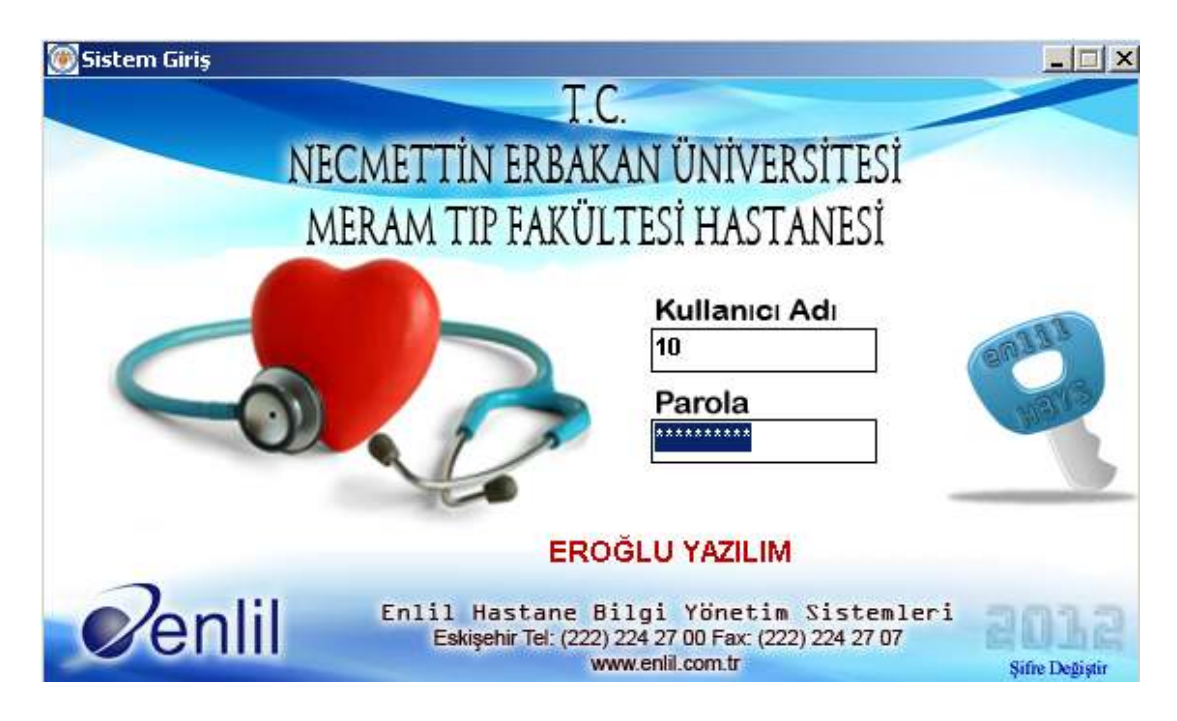

Giriş yaptıktan sonra aşağı açılan modüllerden HASTA TAKİP MODÜLÜNE girilecek.

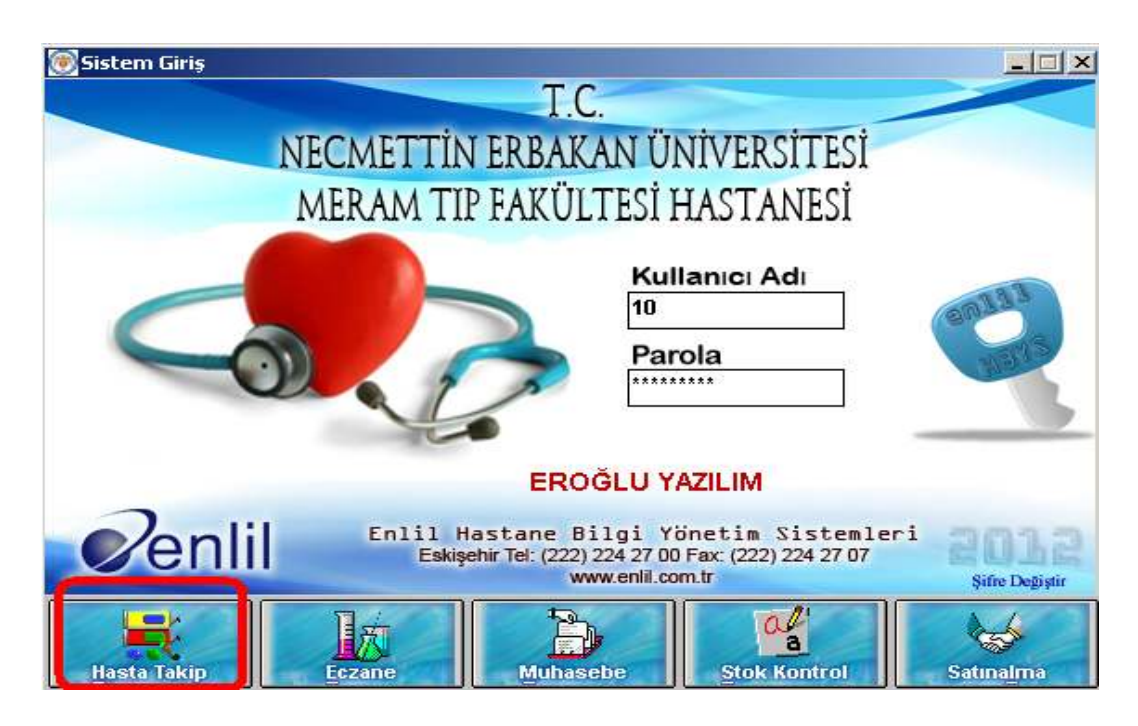

Hasta Takip modülünde, ekranın üstündeki sekmelerden HAKKINDA sekmesine girilecek. Aşağıya doğru açılan menüde WEB\_OBS seçeneğine tıklanacak.

| 🛞 Hasta Takip Modülü    | EROĞLU YAZILIM 09.01.2013 | Yıl = 2012 (190/1  | 90)-5            |                                                                                                  |                            |
|-------------------------|---------------------------|--------------------|------------------|--------------------------------------------------------------------------------------------------|----------------------------|
| Referanslar Laboratuvar | Tahlil Yatış Fatura Dekor | it Vezne Sorgulama | Randevu Raporlar | Hakkında Çıkış                                                                                   |                            |
|                         |                           |                    | <b>B</b> rike    | Kullanıcı Değiştir<br>Diğer Modüller<br>Sağlık NET - Bilgi Giriş Ekranları                       | Ctrl+K<br>Ctrl+D<br>Ctrl+S |
|                         |                           |                    |                  | Web_OBS<br>Öneri ve İstekler<br>Program Hakkında<br>Yardım<br>Dosya Üzerinde Değiklik Yapabilir: |                            |

Sistem internet explorer, Mozilla Firefox, Google Chrome, Safari vb tüm tarayıcılarda çalışacak şekilde hazırlanmıştır.

Size verilen kullanıcı adı ve şifreyle sisteme giriş yapınız. Şifreniz yoksa yada sistemde kayıtlı e-postanızı hatırlamıyorsanız lütfen Halk Sağlığı Müdürlüğünüze başvurunuz.

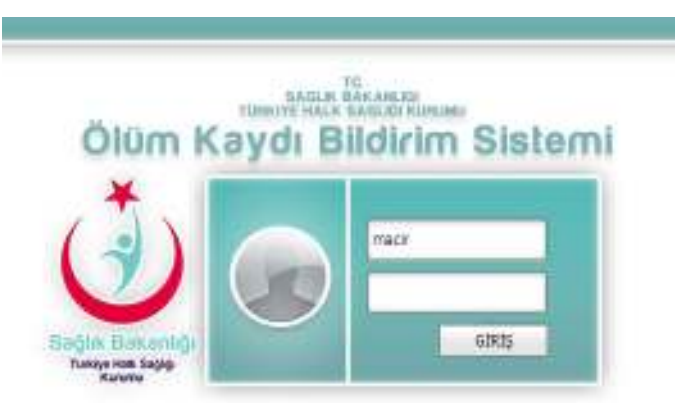

Sistemde 4farklı kullanıcı tipi vardır.

#### 1)Temel Kullanıcı

Sisteme girerek sadece ölüm bildirimi ve düzenlemesinde bulanabilir.

- a) Hekim Kullanıcısı: Ölüm bilgileri formunda ölüm nedenleri başta olmak üzere tüm bilgileri kaydedebilir ve görebilir.
- b) Hekim Dışı Kullanıcı: Sadece demografik (A, B ve MERNİS bölüm) bilgilerinikaydedebilir.

#### <u>2)İstatistik Kullanıcısı</u>

Tüm İstatistiki (Bebek ölümleri, anne ölümleri vs.)verileri görebilen kullanıcı türüdür.

#### <u>3)Kontrolör</u>

İlde bulunangörevlidir. İlinde meydana gelen ölüm vakaları kontrol tarafından onaylanarak MERNİS ve TÜİK'e bildirilir.

#### 4)İl Yöneticisi

İl düzeyinde tüm yetkilere sahipolup,ilde bulunan kullanıcılara yetkilendirme yapabilir.

## Ölüm Kaydı Bildirimi

Kullanıcı adı şifrenizi girdikten sonra karşınıza çıkacak ana menüde bulunan "Yeni Ölüm Bildirimi" linkini tıklayınız.

| Seğlik Bakanlığı    | e Haik Sa     | gligi Kurur | nu    | Olum I           | кауог вію      |
|---------------------|---------------|-------------|-------|------------------|----------------|
| Yeni Ölüm Bildirimi | Bildirimlerim | Form Yazdır | Kulla | anıcı Bilgilerim | Yönetim Paneli |
| 1                   |               |             |       |                  |                |

#### A KISMI

| Kimlik Numarası            | 2                | TC Rosu Yak      |
|----------------------------|------------------|------------------|
| Uyruğu                     | 🛞 TC 🔿 Diğer     |                  |
| Adi                        | NEHNET           | Soyadi SEZEN     |
| Baba Adı                   | ALL              | Anne Adi OZLEM   |
| Doğum Tarihi               | 23.06.1961       |                  |
| Cilt No                    | 131 Aile No 12   | Birey Sira No 14 |
| Onsiyet                    | 🛞 Erkek 🔘 Kadırı |                  |
| Öğrenim Durumu (Bitirilen) | Use              |                  |
| Meslek                     | 160              |                  |
| Nufüsa Kayıtlı Olduğu Ülke | 🛞 Turkye 🔘 Diğer |                  |
| Nufûsa Kayitli Olduğu İl   | KOCABLI          |                  |
| Nufüsa Kayıtlı Olduğu İlçe | DARICA           |                  |
| Nufüsa Kayıtlı Olduğu Köy  | MERKEZ           |                  |

Vefat eden vatandaşın TC Kimlik Numarasını girerek sorgula butonuna basınız. MERNİS bilgileri otomatik olarak yüklenecektir. Vatandaşın TC kimlik numarası yoksa lütfen TC Nosu Yok seçeneğini seçiniz.

Not: Sistem, TC numaralı vatandaşlarda, doğrulama yapmadan veri kaydı yapmamaktadır.

| Daimi İkametgahı     |                  |                      |          |         |
|----------------------|------------------|----------------------|----------|---------|
| Yurtdışı(Ülke,Şehir) | TÜRKİYE          |                      |          |         |
| İl                   | KOCAELİ 🗸        | İlçe                 | DARICA   | ~       |
| Köy/Mh               | ARNAVUT MH       | Bulvar/Cad./Sok      | 134.SK   |         |
| Site-blok            | GÜÇLÜ SİTESİ     | Bina dışkapı no      | 13       |         |
| İç kapı no           | 3                | İkamete geliş tarihi | 01.12.20 | 009 🗸   |
| Posta kodu           | 41100            |                      |          |         |
| Geri Alınan Nüfus C  | üzdanı Bilgileri |                      |          |         |
| Veriliş Tarihi       | 05.12.2006       | Seri No              | J19      | 2343241 |
| Kayıt No             |                  | Verildiği Yer        | KOCAELİ  | t       |
| Dini                 | İslam            |                      |          |         |

MERNİS BİLGİLERİ KISMI

Kişinin ikamet bilgilerinin ve Nüfus Cüzdanı bilgilerinin yer aldığı kısımdır.

B KISMI

| Ölüm Tarihi       | 16.01.2013                   | ✓ Ölüm Saati 11:20 ♀                                                                                          |
|-------------------|------------------------------|----------------------------------------------------------------------------------------------------|
| Ölüm Yeri         | ⊙ Ev                         | 🔿 Hastane 🔿 İş Yeri                                                                                           |
|                   | <ul> <li>Ambulans</li> </ul> | 🔿 Diğer Taşıt 🔿 Diğer                                                                                         |
| Ölüm belaesindeki | , adı sovadı ve              | hüviveti vazılı ölünün gömülmesine izin verilmistir. Belge mevcur bilgiler ısığında doldurulmustur. Doktor av |

Kişinin ölüm bilgilerinin olduğu kısımdır. Zorunlu alandır boş geçilemez, ileri tarih girilemez.

#### NOT:BU KISIMDAN SONRASINI SADECE HEKİMLER GÖREBİLİR.

C-D-E KISIMLARI

| Ölüm Şekl | li 🔘 Doğal Ölür | n 🔘 Trafik Kazası | 🔘 Diğer                |         |
|-----------|-----------------|-------------------|------------------------|---------|
|           | 🔘 İntihar       | 🔘 İş Kazası       | 🔘 Araştırma Aşamasında |         |
|           | 🔘 Cinayet       | 🔘 Diğer Kazalar   | r 🔘 Bilinmeyen         |         |
|           |                 |                   |                        |         |
|           |                 |                   |                        |         |
|           |                 |                   |                        |         |
| Ölüm Yara | alanma Sonu     | cu mu Gerçekl     | ești? 🔿 Evet           | 🔿 Hayır |
| Ölüm Yara | alanma Sonu     | cu mu Gerçekl     | eşti? 🔘 Evet           | 🔿 Hayır |
| Ölüm Yara | alanma Sonu     | cu mu Gerçekl     | leşti? 🔿 Evet          | 🔿 Науіг |
| Ölüm Yara | alanma Sonu     | cu mu Gerçekl     | eşti? O Evet           | 🔿 Hayır |

Ölüm Şekli – Yaralanma ve Otopsi bilgilerinin bulunduğu kısımdır. Zorunlu alandır ve seçilmeden kayıt yapılamaz.

F KISMI

| Ölü Doğum?     | 🔿 Evet | 🔘 Hayır |                |      |
|----------------|--------|---------|----------------|------|
| Bebek Ölümü?   | 🔵 Evet | 🔘 Hayır |                |      |
| Doğum Saati 🛛  | 00:00  |         |                |      |
|                |        |         |                |      |
| Anne TC No     |        |         | ]              |      |
| Annenin Yası   |        |         | Doğum Sırası   |      |
| Annenni Tugi   |        |         | Dogum Sirusi   |      |
| Gebelik Süresi |        |         | Doğum Ağırlığı | (gr) |
|                |        |         | 5 5 5          |      |

Doğumun ardından 11 Ay 29 gün ve öncesinde meydana gelen ölümlerde görünür olur. Zorunlu alandır.

#### G KISMI

| Kadın İse | 🔿 Ölüm Hamileliği Esnasında Gerçekleşti                                  | 🔿 Ölüm Doğum Esnasında Gerçekleşti 🔿 Ölüm Doğumdan Sonraki 42 Gün İçerisinde Gerçekleşti |
|-----------|--------------------------------------------------------------------------|------------------------------------------------------------------------------------------|
|           | 🔘 Ölüm Doğumdan Sonraki 42 Gün ile 365 Gün Arasında İçerisinde Gerçekleş | ti 🔿 Anne Ölümü Değil                                                                    |

Sadece kadın ölümlerinde görünür olur. Zorunlu alandır.

H KISMI

| CLOW REDENC      | Hariadan<br>Bajtarpordan | OLDM NEDEM                                                                                                    | Hestoliğin<br>Başlanışıcındar<br>Ölüme |
|------------------|--------------------------|----------------------------------------------------------------------------------------------------|----------------------------------------|
| SHELLE WARK OF L | Kadar Gegen<br>Slite     |                                                                                                    | Kodar Gegen<br>Silva                   |
|                  | Sure 🔄 🔺                 |                                                                                                    | c Territo Secret                       |
|                  | aura - Bó                | in the second second second second second second second second second second second second second second second                                                                                                    | a Tartala ladra                        |
|                  | 1000 - 0                 | ALC: N                                                                                                    |                                        |
|                  | and a di                 | and the second second sec |                                        |
|                  | 11 June 11               | Car Anton                                                                                                    |                                        |
|                  |                          | Ten 47 Alid St. Ampli skyder emer 1990 St1                                                                                                    |                                        |
|                  |                          | Vec 66 ALS,1 Aktiger Edwickings, service ka                                                                                                    | rum santanne                           |
|                  | 0-04 (m)                 | tec of Visiz Audertonekalau, Analasi                                                                                                    | Jarak kancaring                        |
|                  | (MULL)                   | ter: 550.857.1 Akeder kendetner                                                                                                    | A. D. A. 1994 A.                       |
|                  | 11                       | 101 - 549 K38.0 - Aut delije Interleater Hole                                                                                                    | 5                                      |
|                  |                          | ing THE REAL HING ADDRESS CONTRACTOR                                                                                                    | £                                      |
|                  |                          | tas EEL KIK.2 - Akoĝev kalastistististikom, tate                                                                                                    | Normana .                              |
|                  |                          | 108 B41.0 Alut micijar thetorikais                                                                                                    |                                        |
|                  |                          | mi, Ber Mitt - Komanije iadoreta                                                                                                    |                                        |
|                  |                          | - Tex - 308 818.2 Alcoler Hotorelica, Samelan                                                                                                    | and a                                  |
|                  |                          | Fair (107100 terrs) (1710 1 1 1 1 1 1 1 1 1 1                                                                                                    |                                        |
|                  |                          |                                                                                                    |                                        |

Ölüm Nedenleri Giriş Kısmıdır. Sadece hekimler tarafından girilebilir.

1)Serbest(manuel) Giriş Kaydı

Hekim ölüm nedenlerini istediği şekilde kısıtlama olmaksızın belirtir.

#### 2)ICD 10 Girişi

Hekim karşısına çıkan ICD10 listesinden seçerek giriş yapar. ICD 10 girişi için önce "ICD 10 Kodlamasıyla Giriş" butonunu tıklayınız. Ardından karşınıza çıkan butonlardan "Seç" butonunu tıklayınız. Açılacak pencerede ICD 10 kodunu bulduktan sonra yeniden "Seç" butonunu tıklayınız.

## Ölüm Formları Çıktı İşlemleri

Ana menüde bulunan "Form Yazdır" linkini tıklayınız.

| Sağlık Bakanbğı     | e Haik Sa     | gligi Kurur |                      | кауог вію      |
|---------------------|---------------|-------------|----------------------|----------------|
| Yeni Ölüm Bildirimi | Bildirimlerim | Form Yazdır | Kullanıcı Bilgilerim | Yönetim Paneli |
|                     |               | n           |                      |                |

Açılan listeden yazdırmak istediğiniz kaydı seçiniz.

| 🗢 Ölüm Eormu               |            | TC NO          | ADI SOYADI | BABA ADI   | ANA ADI | DOĞUN TARİHİ |
|----------------------------|------------|----------------|------------|------------|---------|--------------|
| • Ordin P Orling           |            |                | 12         | 33         | 4       | 28.11.2012   |
| Ölüm Formu ve Gömme izin   | Sec        |                | 13         | 2          | 4       | 28.11.2012   |
| belgesi yazdırma işlemleri | Sec        |                | 13         | 2          | 4       | 28.11.2012   |
| Ölüm Formu Yazdır          | Sec        |                | ac         | b          | d       | 28.11.2012   |
|                            | Sec        |                | 13         | 2          | 4       | 28.11.2012   |
|                            | Sec        |                | a 2        | 1          | 3       | 29.11.2012   |
| <ul> <li>Mernis</li> </ul> | Sec        |                | ai         | c          | r       | 22.11.2012   |
|                            | Sec        |                | ta         | 1          | 2       | 29.11.2012   |
| Geçiş İzni Belgesi         | Sec        |                | z 2        | 1          | 3       | 29.11.2012   |
|                            | Sec        |                | 13         | 2          | 4       | 09.11.2012   |
| Yol izni Belgesi p         | age 1 of 2 | 2 (13 items) 🖪 | 1 2 🖸      |            |         |              |
|                            |            |                | -          |            |         |              |
| _                          |            |                |            |            |         |              |
|                            |            |                |            |            |         |              |
|                            | TC No      | 2223           | 121424     | Adi Soyadi | 12      |              |
|                            | Doğum 1    | arihi 28.1     | 1.2012     | Baba Adı   | 33      |              |
|                            |            |                |            |            |         |              |

Bu kısımda;

- Ölüm Formu
- Mernis Belgesi
- Geçiş İzin Belgesi
- Yol İzni Belgesi

Belgeleri yazdırabilir.

| alle De liter erst statt                                                                                                    | L INCOMENTAL OF                                                                                                 |
|----------------------------------------------------------------------------------------------------|----------------------------------------------------------------------------------------------------|
| OLDH BATTERST                                                                                                    |                                                                                                    |
| ALC LABOR.                                                                                                    | man Ar day                                                                                                    |
| Contract of South                                                                                                    | Accessed .                                                                                                    |
| and a second second sec | Color Sola Solaraman                                                                                            |
| Cite-                                                                                                    | NTO AND A DECIDENT                                                                                              |
| The second                                                                                                    | 12m dim                                                                                                    |
| the state way for the state of the state                                                                                                    | Apple double                                                                                                    |
| Bankal B                                                                                                    | Contraction Character                                                                                           |
| Statement in                                                                                                    | Seatting Statistics                                                                                             |
| and the second second s | 104                                                                                                    |
| and the second second s | Til Dear-saile at                                                                                               |
|                                                                                                    | 13 3ret 🖝 Martenata                                                                                             |
| form with lines the                                                                                                    | And and the second second                                                                                       |
| Cheves Datat De                                                                                                    | 244 294                                                                                                    |
| And in some of the second second                                                                                                    |                                                                                                    |
| 10.00                                                                                                    | N. a Mph 1                                                                                                    |
| and the second second sec                                                                                                    | set. denite                                                                                                    |
| 1 man                                                                                                    | - Intering                                                                                                    |
| Maddan The Star 2 -                                                                                                    | day her day the                                                                                                 |
| The second second second second second second second second second second second second second second second se                                                                                                    |                                                                                                    |
| Comparent for a the present                                                                                                    | the literation of                                                                                               |
| and the second second se                                                                                                    | The second second second second second second second second second second second second second second second se |
| 4                                                                                                    | the same share of a same share of a same                                                                        |

| in the other states of the second states of the second states of the sec | -275-0                                                                                                    | Making                                                                                                    |
|----------------------------------------------------------------------------------------------------|----------------------------------------------------------------------------------------------------|----------------------------------------------------------------------------------------------------|
| 124.0 permit data                                                                                                    | - 10-Au                                                                                                    | 11 III I                                                                                                    |
| 1                                                                                                    | 104                                                                                                    | 110.0                                                                                                    |
| Real Property in                                                                                                    | 1 States                                                                                                    | 19390-1                                                                                                    |
| ACTIVATION AND ADDRESS OF                                                                                                    | 4 140 10 10                                                                                                    | 1424                                                                                                    |
| Condense and the                                                                                                    |                                                                                                    |                                                                                                    |
| a set line per                                                                                                    |                                                                                                    |                                                                                                    |
|                                                                                                    |                                                                                                    | 12,000                                                                                                    |
| Technic .                                                                                                    |                                                                                                    | 142                                                                                                    |
| Tiran .                                                                                                    | loss of the second                                                                                                    | 1421                                                                                                    |
| Teranti<br>Security Security Security Security                                                                                                    | lineare and light from                                                                                                    | 1個1                                                                                                    |
| Tenan<br>Sea terreration<br>Factor                                                                                                    | hannand<br>Hanna (1977) and                                                                                                    |                                                                                                    |
|                                                                                                    | international<br>International<br>International                                                                                                    | 1881<br>• 1 <sup>22</sup>                                                                                                    |
|                                                                                                    | Sectored<br>Sectored<br>Sectored<br>Sectored                                                                                                    | 11 <u>11</u><br>1111                                                                                                    |
|                                                                                                    | internet of the second second                                                                                                    |                                                                                                    |
| San person<br>San person<br>San person                                                                                                    | Second and<br>I (Station<br>1) Second<br>I ==<br>Balances                                                                                                    | 1881<br>•145-1<br>21-55-1                                                                                                    |
| Sana<br>Sana<br>Sanayan Sanayan<br>Sanayan Sanayan                                                                                                    | Anno 1944<br>Anno 1983<br>Anno 1988<br>Anno 1988<br>Anno 1 | 1111<br>- 111-<br>- 111-<br>- 111 1<br>- 111 111 111<br>- 111 111 111<br>- 111 111 111<br>- 111 111 111<br>- 111 111 111<br>- 111 11 |
|                                                                                                    |                                                                                                    |                                                                                                    |
|                                                                                                    | Balance Book                                                                                                    |                                                                                                    |
|                                                                                                    | International Action<br>International Action<br>International Actional Actional Actional Actional Actional Actional Actional Actional Actional Actional Actional Actional Actional Actional Actional Actional Actional Actional Actional Actional Actional Actional Actional Actional Actional Act                                                                                                    |                                                                                                    |

| CE                                    | NAZELER ICIN GECIŞ IZNI BELGESI                                                                                                    |
|---------------------------------------|----------------------------------------------------------------------------------------------------|
| a province Company                    | in faid Alegren is satisfied with without T is 1 -and the game                                                                                                    |
| tion in the second                    |                                                                                                    |
| contract install incom                |                                                                                                    |
| Seaso do o final                      |                                                                                                    |
| Inclusion value                       | 87.83                                                                                                    |
| Duri Diessu                           |                                                                                                    |
|                                       | 1. Contraction of the Contraction of the Contractio |
| inger fabi e fas.                     | 28. T1 31 31 1407 H 84 19                                                                                                    |
| ile<br>Igen Seine Sei<br>1955 – Seite |                                                                                                    |
|                                       | YOL IZNI BELGESI                                                                                                    |
| constitution for the                  |                                                                                                    |
| and the second second                 | 16                                                                                                    |
|                                       |                                                                                                    |

## Yeni Kullanıcı Oluşturma ve Kullanıcı Bilgilerini Güncelleme

Ana menüde bulunan "Yönetim Paneli > Kullanıcı İşlemleri" linkini tıklayınız.

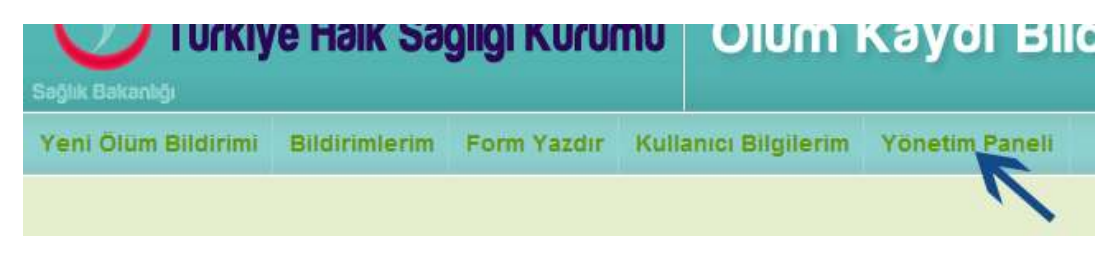

Tüm alanları doldurduktan sonra kullanıcıya yetki kısmından yetki tanımlanır. Burada yer alan yetkiler, kullanıcının bağlı olduğu kurum yetkilerinden gelir. Kullanıcıya; bağlı olduğu kurumun yetkilerinin üstünde yetki tanımlanamaz.

|                                                                                                    | Kullanici Bilgileri                                                                                                    |
|----------------------------------------------------------------------------------------------------|----------------------------------------------------------------------------------------------------|
| HATHE                                                                                                    | 8                                                                                                    |
| NACHART,                                                                                                    | 2                                                                                                    |
| Parattoos                                                                                                    | E                                                                                                    |
|                                                                                                    |                                                                                                    |
|                                                                                                    |                                                                                                    |
|                                                                                                    |                                                                                                    |
| Teque                                                                                                    | 6                                                                                                    |
|                                                                                                    |                                                                                                    |
|                                                                                                    |                                                                                                    |
|                                                                                                    |                                                                                                    |
|                                                                                                    |                                                                                                    |
| III 440<br>III 3 secondam<br>III Oliver binere bine<br>III Oliver binere bine<br>III forevon<br>III forevon<br>IIII forevon<br>III forevon<br>IIII forevon<br>III forevon<br>III forevon<br>III forevon<br>III forevon<br>III forevon<br>III forevon<br>III forevon<br>III forevon<br>IIII forevon<br>IIII forevon<br>IIII forevon<br>IIII forevon<br>IIII forevon<br>IIIII forevon<br>IIII forevon |                                                                                                    |
|                                                                                                    | HAITHE<br>URE HAIT<br>Partitions<br>Teples<br>Teples<br>Tep |

Kullanıcı güncellemek için, Kullanıcılar listesinden kullanıcı seçilir, gerekli bilgiler girilir ve Güncelle seçeneği seçilir.

## Kullanıcının Genel Bilgilerini ve Şifresini Değiştirmesi

Ana menüde bulunan "Kullanıcı Bilgilerim" linkini tıklayınız.

Tüm verilerinizi giriniz ve güncelle butonunu tıklayınız. Şifre değiştirmek için alt kısımda bulunan şifre değiştirme panelini kullanınız.

## Verilerin Kontrolü, TUİK ve MERNİS'e Gönderimi

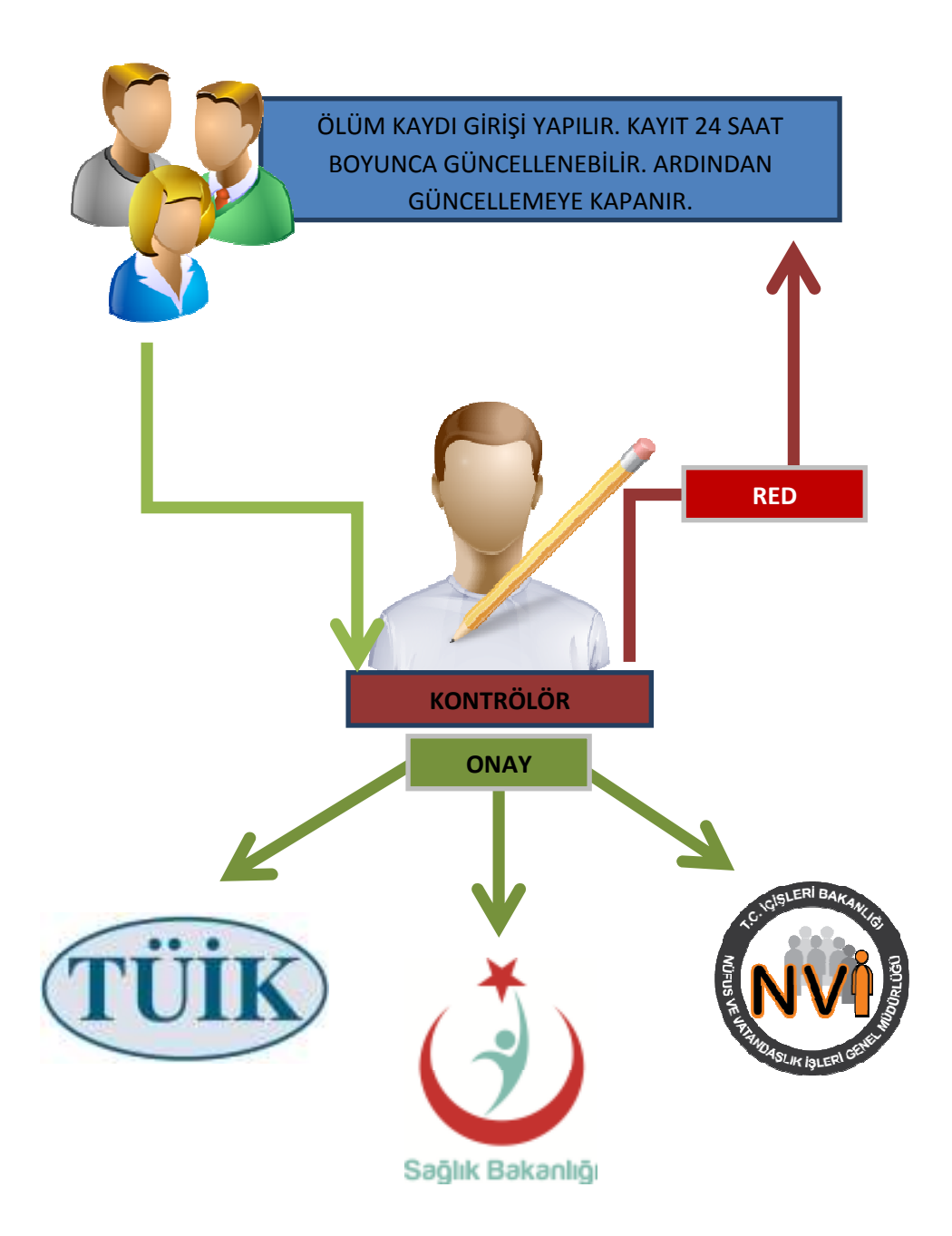

Veri girişi yapılan kayıt, veriyi giren kullanıcının yeniden güncelleme yapabilmesi için 24 saat boyunca güncellemeye açık olarak bekletilir. Bu işlemin ardından kayıt, il sorumlusunun ekranına düşer. İl sorumlusu kayıtta eksik bilgi varsa, red işlemini uygulayarak kaydı geri gönderebilir. Ölüm kaydında herhangi bir sorun yoksa, kayıt onaylanır, TÜİK ve MERNİS'e gönderilir.

## İletişim Bilgileri

OBS ile tüm soru ve görüşlerinizi <u>bilgi@obs.gov.tr</u> adresine iletebilirsiniz.

T.C. Sağlık Bakanlığı Türkiye Halk Sağlığı Kurumu İstatistik ve Bilgi İşlem Daire Başkanlığı